# E-Mail auf dem Desktop

Auf Ihrem Desktop-PC oder Notebook haben Sie die Möglichkeit, die E-Mails Ihrer Hochschul-E-Mail Adresse mit einem E-Mail-Client wie Mozilla Thunderbird oder Microsoft Outlook abzurufen. Dies hat einige Vorteile, etwa dass Ihre E-Mails auch verfügbar sind, wenn Sie gerade keine Internetverbindung haben, oder dass die Suche in Ihrem Postfach etwas schneller ist. Im folgenden finden Sie Konfigurationsbeispiele für die verbreitetsten E-Mail-Clients.

Falls Sie keinen E-Mail Client verwenden möchten, steht Ihnen natürlich auch unser Webmail-Zugang zur Verfügung.

- Mozilla Thunderbird
- Microsoft Outlook
- Windows 10 Mail
- MacOS

## Thunderbird installieren

Falls noch nicht geschehen, laden Sie Mozilla Thunderbird herunter und installieren Sie diesen. Die aktuelle Version von Mozilla Thunderbird erhalten Sie hier.

#### **E-Mail Konto einrichten**

Wenn Sie Thunderbird bereits nutzen klicken Sie auf den fettgedruckten Namen eines ihrer Konten und wählen Sie dann auf der rechten Seite unter **Neues Konto erstellen: E-Mail** aus. Alternativ wählen Sie im Menü **Datei - Neu - Existierende Mailadresse**.

| Last update: 12.04.2021 12:22 | docs:email:anleitungen_windows https://doku.rz.hs-fulda.de/doku.php/docs:email:anleitungen_windows?rev=1618222973 |
|-------------------------------|----------------------------------------------------------------------------------------------------|
|-------------------------------|----------------------------------------------------------------------------------------------------|

| <u>File</u> <u>E</u> dit <u>V</u> iew <u>G</u> o <u>M</u> essa | ge Events and Tasks Enign | n <u>a</u> il <u>T</u> ools <u>H</u> elp            |
|----------------------------------------------------------------|---------------------------|-----------------------------------------------------|
| <u>∎ N</u> ew →                                                | Message Ctrl+N            | T (7                                                |
| Open >                                                         | Event Ctrl+I              | Sag → Tag → Quick Filter Search <ctrl+k> Q</ctrl+k> |
| ≍ <u>C</u> lose Ctrl+W                                         | Task Ctrl+D               |                                                     |
| S <u>a</u> ve Ctrl+Shift+S                                     | Eolder                    | ird Mail                                            |
| Save and Close (Z)                                             | Saved Search              |                                                     |
| Save As                                                        | Get a New Mail Account    |                                                     |
| Get New Messages for                                           | Existing Mail Account     |                                                     |
| Sen <u>d</u> Unsent Messages                                   | Chat Account              | sages                                               |
| Su <u>b</u> scribe                                             | Fee <u>d</u> Account      | ew message                                          |
| D <u>e</u> lete Folder                                         | Other Accounts            | -                                                   |
| Rename Folder F2                                               | Cale <u>n</u> dar         |                                                     |
| Compact Folders                                                | Address Book Contact      | t diama di                                          |
| Empty Trash                                                    | Chat Contact              | ings for this account                               |
| Offline >                                                      | 🕞 Create a                | a new account:                                      |
| Page Set <u>u</u> p                                            | 🖂 Email                   | 🗟 Chat 💫 Newsgroups 🔊 Feeds 🖾 Movemail              |
| 🐯 Print Preview                                                | Eman                      | - chat - newsgroups - reeds - noveman               |
| Print Ctrl+P                                                   | Create a                  | a new calendar                                      |
| <u>■</u> Quit Ctrl+Q                                           |                           |                                                     |
| ¢                                                              |                           | 11 Today Pane 🔺                                     |

Tragen Sie in das nun sichtbare Fenster Ihren Namen, Ihre Hochschul-E-Mail-Adresse und Ihr Passwort ein. Es handelt sich um das Passwort zu Ihrer fd-Nummer. Klicken Sie anschließend auf **Weiter**.

| Your <u>n</u> ame:     | Manja Muster              | Your name, as shown to others    |
|------------------------|---------------------------|----------------------------------|
| Emai <u>l</u> address: | nja.muster@FB.hs-fulda.de |                                  |
| Password:              | •••••                     |                                  |
|                        | ✓Remember password        |                                  |
|                        |                           |                                  |
|                        |                           |                                  |
|                        |                           |                                  |
|                        |                           |                                  |
|                        |                           |                                  |
|                        |                           |                                  |
| <u>G</u> et a new ac   | count                     | C <u>a</u> ncel <u>C</u> ontinue |

Überprüfen Sie im folgenden Fenster ob Thunderbird die Einstellungen korrekt erkannt hat und korrigieren Sie diese, falls nötig.

Wählen Sie als Posteingangsserver **IMAP**, die Server-Adresse **mail.hs-fulda.de**, den Port **993**, den Verschlüsselungstyp **SSL/TLS** und die Authentifizierung mittels **Normal password**. Das Passwort und die E-Mails werden durch die Verwendung von SSL/TLS verschlüsselt übertragen.

Wählen Sie als Postausgangsserver **SMTP**, die Server-Adresse **smtp.hs-fulda.de**, den Port **587**, den Verschlüsselungstyp **STARTTLS** und die Authentifizierung mittels **Normal password**. Auch hier werden sowohl Passwort als auch E-Mails durch die Einstellung STARTTLS verschlüsselt übertragen.

Als Benutzername tragen Sie Ihre **fd-Nummer** ein.

| Your <u>n</u> ame:   | Manja Muste       | r               | Your name,      | as si | hown to o  | thers |                   |      |                              |
|----------------------|-------------------|-----------------|-----------------|-------|------------|-------|-------------------|------|------------------------------|
| Email address:       | nja.muster@       | FB.hs-fulda.de  |                 |       |            |       |                   |      |                              |
| Password:            | •••••             |                 |                 |       |            |       |                   |      |                              |
|                      | Remember password |                 |                 |       |            |       |                   |      |                              |
|                      |                   | 🛆 Thunderb      | ird failed to f | ind   | the settin | gs fo | r your email acco | unt. |                              |
|                      |                   | Server hostnam  | e               |       | Port       |       | SSL               |      | Authentication               |
| Incoming:            | IMAP 🗸            | mail.hs-fulda.c | de              |       | 993        | ~     | SSL/TLS           | ~    | Normal password 🗸 🗸          |
| Outgoing:            | SMTP              | smtp.hs-fulda.  | de              | *     | 587        | *     | STARTTLS          | ~    | Normal password 🗸 🗸          |
| Username:            | ncoming:          | fd-Number       |                 |       |            |       | Outgoing:         |      | fd-Number                    |
| <u>G</u> et a new ac | count <u>A</u> d  | dvanced config  | ]               |       |            |       | Can               | cel  | Re- <u>t</u> est <b>Done</b> |

Sobald Sie die Konfiguration abschließen wird das E-Mail Konto in Thunderbird angezeigt und kann verwendet werden.

## **Microsoft Outlook installieren**

Falls noch nicht geschehen, laden Sie Microsoft Outlook herunter und installieren Sie es.

#### **E-Mail Konto einrichten**

Öffnen Sie die Systemsteuerung und wählen Sie für die Anzeige: Kleine Symbole

| 💀 Systemsteuerung\Alle Systemsteuerung | selemente                                         |                                    |                       |         |                |   | ×  |
|----------------------------------------|---------------------------------------------------|------------------------------------|-----------------------|---------|----------------|---|----|
| ← → → ↑ 🔝 > Systemsteuerung            | <ul> <li>Alle Systemsteuerungselemente</li> </ul> | *                                  | 5                     |         |                |   | ,o |
| Datei Bearbeiten Ansicht Extras        |                                                   |                                    |                       |         |                |   |    |
| Einstellungen des Computers an         | passen                                            |                                    |                       | Anzeige | Kleine Symbole | * |    |
| Anmeldeinformationsverwaltung          | Marbeitsordner                                    | Automatische Wiedergabe            | 8 Benutzerkonten      |         |                |   |    |
| RitLocker-Laufwerkverschlüsselung      | Center f ür erleichterte Bedienung                | Dateiversionsverlauf               | Patum und Uhrzeit     |         |                |   |    |
| Provide Energieoptionen                | Explorer-Optionen                                 | Farbverwaltung                     | Flash Player (32-Bit) |         |                |   |    |
| Te Geräte und Drucker                  | deräte-Manager                                    | 🔒 Indizierungsoptionen             | 😭 Internetoptionen    |         |                |   |    |
| () Mail (Microsoft Outlook)            | Maus                                              | State Netzwerk- und Freigabecenter | Problembehandlung     |         |                |   |    |
| Programme und Features                 | 🔗 Region                                          | 🐻 RemoteApp- und Desktopverbindun  | A Schriftarten        |         |                |   |    |
| F Sicherheit und Wartung               | Sichern und Wiederherstellen (Wind                | 4 Sound                            | Speicherplätze        |         |                |   |    |
|                                        | Standardprogramme                                 | Synchronisierungscenter            | System                |         |                |   |    |
| Taskleiste und Navigation              | Tastatur                                          | Telefon und Modern                 | Verwaltung            |         |                |   |    |
| Wiederherstellung                      | Pindows Defender Firewall                         |                                    |                       |         |                |   |    |

Wählen Sie Mail (Microsoft Outlook), um ein neues Mailkonto zu erstellen

| llgemein           |                |                     |                   |
|--------------------|----------------|---------------------|-------------------|
| <b>Folgende</b>    | Profile sind a | auf diesem Compu    | uter eingerichtet |
| *                  |                |                     | 121               |
|                    |                |                     | <u></u>           |
|                    |                |                     |                   |
|                    |                |                     |                   |
|                    |                |                     | 1.47              |
| Hinzufügen         | Entfernen      | Eigenschaften       | Kopleten          |
| Beim Start von I   | Aicrosoft Out  | tlook dieses Profil | verwenden:        |
| O Zu verwer        | dendes Prof    | l bestätigen        |                   |
| <li>Immer die</li> | ses Profil ven | wenden              |                   |
|                    |                |                     | ~                 |
| 1                  |                |                     |                   |

Wählen Sie Hinzufügen und geben Sie für das neue Profil einen Namen ein zB. Ihre E-Mail-Adresse

| Konto konfigurieren                                                                                                    | 8                 |
|----------------------------------------------------------------------------------------------------|-------------------|
| E-Mail-Konten                                                                                                    | 卷                 |
| Sie können Outlook für Verbindungen mit einem Internet-E-Mail-Server, Microsoft<br>Exchange oder einem anderen E-Mail-Server konfigurieren. Möchten Sie ein<br>E-Mail-Konto konfigurieren? |                   |
| o Ja                                                                                                    |                   |
| O Nein                                                                                                    |                   |
|                                                                                                    |                   |
|                                                                                                    |                   |
|                                                                                                    |                   |
|                                                                                                    |                   |
|                                                                                                    |                   |
|                                                                                                    |                   |
|                                                                                                    |                   |
| < Zurück W                                                                                                    | eiter > Abbrechen |

5/17

Wählen Sie Ja und klicken Sie auf Weiter

| Konto automatisch einricht<br>Verbindung mit anderen Ser | en<br>vertypen herstellen.                                                     | 米 |
|----------------------------------------------------------|--------------------------------------------------------------------------------|---|
| 🖉 E-Mail-Konto                                           |                                                                                |   |
| Ihr Marnet:                                              |                                                                                |   |
|                                                          | Beispiel: Heike Molnar                                                         |   |
| E-Mal-Adresse:                                           |                                                                                |   |
|                                                          | Beispiel: heike@contoso.com                                                    |   |
| Kennwart:                                                |                                                                                |   |
| Kennwort erneut eingeben:                                |                                                                                |   |
|                                                          | Geben Sie das Kennwort ein, das Sie vom Internetdienstanbieter erhalten haben. |   |
| Textnachrichten (SMS)                                    |                                                                                |   |
| Servereinstellungen oder                                 | zusätzliche Servertypen manuell konfigurieren                                  |   |
|                                                          |                                                                                |   |

Wählen Sie Servereinstellungen ... manuell konfigurieren und Weiter

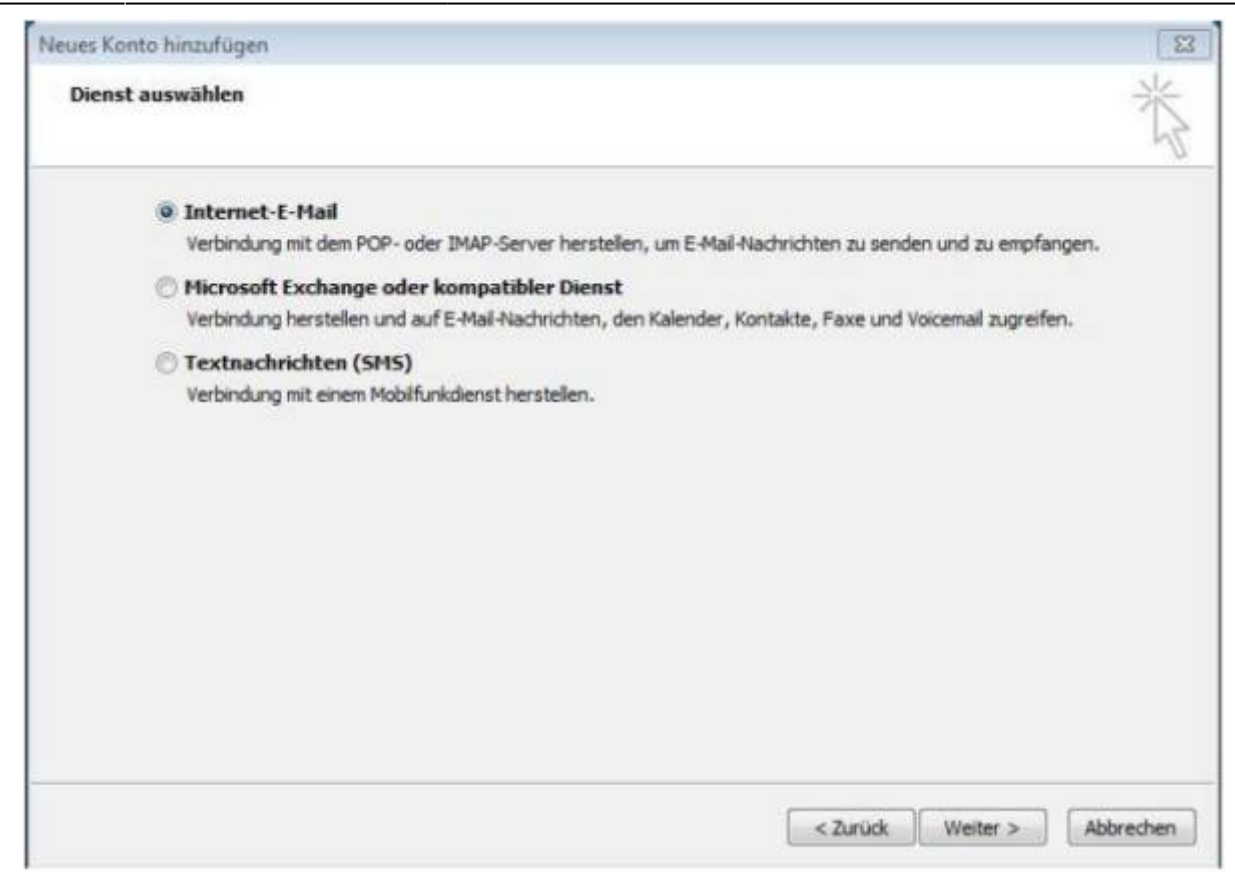

#### Wählen Sie Internet-E-Mail und Weiter

| enutzerinformationen      |                            | Kontoeinstellungen testen                                                |
|---------------------------|----------------------------|--------------------------------------------------------------------------|
| nr Name:                  | Maja Muster                | Wir empfehlen Ihnen, das Konto nach dem Eingeben aller                   |
| Mail-Adresse:             | Maja.Muster@FB.hs-fulda.de | Schaltfläche unten klicken (Netzwerkverbindung erforderlich)             |
| erverinformationen        | 19440                      | Kontoeinstellungen testen                                                |
| osteingangsserver:        | mail.hs-fuida.de           | Kontoeinstellungen durch Klicken auf die<br>Schaltfläche "Weiter" testen |
| ostausgangsserver (SMTP): | smtp.hs-fulda.de           |                                                                          |
| nmeldeinformationen       |                            |                                                                          |
| enutzername:              | fdNummer                   |                                                                          |
| ennwort:                  | ******                     |                                                                          |
| 1                         | Kennwort speichern         |                                                                          |

Füllen Sie bitte alle Felder mit Ihrem **Namen**, Ihrer **Hochschulmailadresse**, Ihrer **fdNummer** und Ihrem **Novell-Passwort**. Der Posteingangsserver ist: **mail.hs-fulda.de** und der Postausgangsserver

# heißt smtp.hs-fulda.de Dann klicken Sie bitte auf Weitere Einstellungen

| ternet-E-Mail-Einst | ellungen                          |                                           |                    | 23 ten                          |
|---------------------|-----------------------------------|-------------------------------------------|--------------------|---------------------------------|
| Allgemein           | Gesend                            | lete Elemente                             | Gelöschte Elemente | onto nach dem Eingeben aller    |
| Postausgangs        | server                            | Verbindung                                | Erweitert          | Netzwerkverbindung erforderlich |
| V Der Postausoano   | sserver (SMTP) #                  | rfordert Authentifiziena                  | na                 |                                 |
| Gleiche Einste      | lungen wie für P                  | osteingangsserver verv                    | enden              | Leer                            |
| O Anmelden mit      |                                   |                                           |                    | urch Kirken auf die             |
| Benutzernam         | et l                              |                                           |                    | testen                          |
| Kannaunt            |                                   |                                           |                    | 511                             |
| Propi e Press ba    | (7) Kannungel                     | matchan                                   |                    | - 11                            |
| [7] Gesicherte      | Kenningtauthe                     | ntifizien no (SPA) erfori                 | tarlich            |                                 |
|                     | a statut is second to be a second | a name and the star star share the starts | dial man i         |                                 |
|                     |                                   |                                           |                    |                                 |
|                     |                                   |                                           |                    |                                 |
|                     |                                   |                                           |                    |                                 |
|                     |                                   |                                           |                    |                                 |
|                     |                                   |                                           |                    | Weitere Einstellunge            |
|                     |                                   |                                           |                    | Weitere Einstellunge            |
|                     |                                   |                                           |                    | Weitere Einstellunge            |
|                     |                                   |                                           |                    | Weitere Einstellunge            |

Setzen Sie ein Häkchen vor **Der Postausgangsserver (SMTP) erfordert Authentifizierung** und wählen Sie **Gleiche Einstellungen wie für Posteingangsserver verwenden** und wählen Sie den Reiter **Erweitert** 

| Allgemein Postausgang                                                                                                    | sserver Erweitert                                                                                             |                                               |                            |
|----------------------------------------------------------------------------------------------------|----------------------------------------------------------------------------------------------------|-----------------------------------------------|----------------------------|
| Serveranschlussnummern                                                                                                    |                                                                                                    |                                               |                            |
| Posteingangsserver (IM                                                                                                    | AP): 993 Stan                                                                                                 | dard verwenden                                |                            |
| Verwenden Sie den<br>verschlüsselten Verb                                                                                                    | folgenden<br>indungstyp:                                                                                      |                                               | ~                          |
| Postausgangsserver (SN                                                                                                    | (TP): 587                                                                                                    |                                               |                            |
| Verwenden Sie den<br>verschlüsselten Verb                                                                                                    | folgenden STA                                                                                                 | RTTLS                                         | ~                          |
| Servertimeout                                                                                                    |                                                                                                    |                                               |                            |
|                                                                                                    |                                                                                                    |                                               |                            |
| Kurz 📲                                                                                                    | Lang 1 Minute                                                                                                 |                                               |                            |
| Kurz 🔹                                                                                                    | Lang 1 Minute                                                                                                 |                                               |                            |
| Kurz •<br>Ordner<br>Stammordnerpfad: [                                                                                                    | Lang 1 Minute                                                                                                 |                                               |                            |
| Kurz<br>Ordner<br>Stammordnerpfad:                                                                                                    | Lang 1 Minute                                                                                                 |                                               |                            |
| Kurz<br>Ordner<br>Stammordnerpfad:                                                                                                    | Lang 1 Minute<br>deter Elemente speich                                                                        | ern                                           |                            |
| Kurz<br>Ordner<br>Stammordnerpfad:                                                                                                    | Lang 1 Minute<br>Jeter Elemente speich                                                                        | ern                                           |                            |
| Kurz<br>Ordner<br>Stammordnerpfad:                                                                                                    | Lang 1 Minute<br>deter Elemente speich<br>en markieren, jedoch                                                | ern<br>nicht automatisch :                    | verschieben                |
| Kurz Ordner Stammordnerpfad: Gesendete Elemente Keine Kopien gesend Gelöschte Elemente Elemente zum Lösch Zum Löschen markie Elemente im Postfac | Lang 1 Minute<br>deter Elemente speich<br>en markieren, jedoch<br>erte Elemente werden<br>h bereinigt werden. | ern<br>nicht automatisch<br>endgültig gelösch | verschieben<br>t, wenn die |

Tragen Sie für den Posteingangsserver (IMAP) die Serveranschlussnummer **993** ein und wählen Sie als verschlüsselten Verbindungstyp **SSL/TLS** aus.

Tragen Sie für den Postausgangsserver (SMTP) die Serveranschlussnummer **587** ein und wählen Sie als verschlüsselten Verbindungstyp **STARTTLS** aus.

Klicken Sie auf **OK**, das kleine Fenster schließt sich.

Klicken Sie dann auf **Weiter**. Outlook überprüft die Einstellungen automatisch. Wenn der Test erfolgreich verlaufen ist, **Schließen** Sie das Testfenster und klicken Sie auf **Fertigstellen** 

Wenn Sie das Betriebssystem Windows 10 benutzten haben Sie die Möglichkeit das Standard-Mail-Programm des Betriebssystems zu nutzen. Sie finden es indem Sie in Ihrem Startmenü "Mail" eingeben.

### Erstmalige Einrichtung

Sollten Sie das Programm zum ersten Mal nutzen finden Sie folgendes Fenster vor

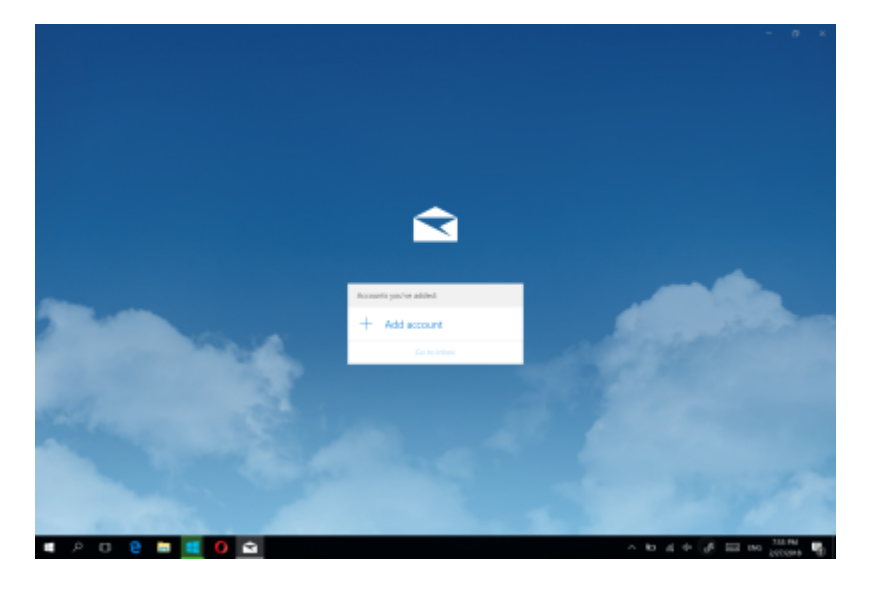

Fahren Sie fort mit "Add Account":

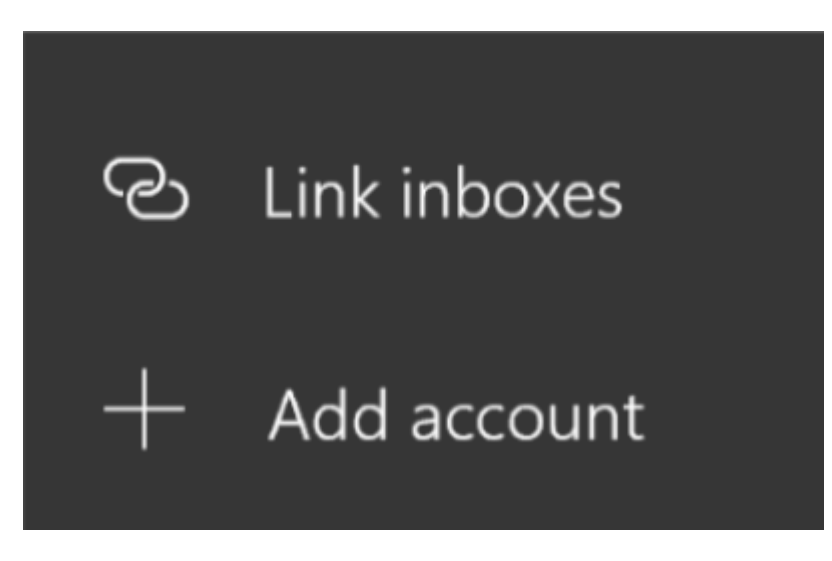

Wählen Sie nun "Advanced Setup".

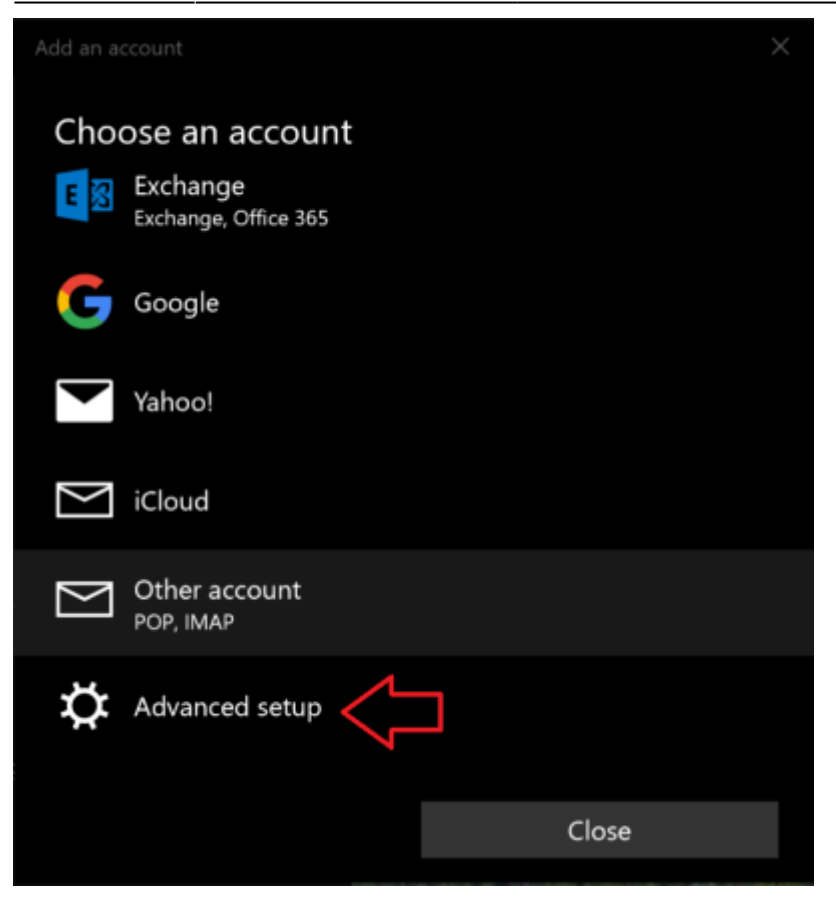

Wählen Sie anschließend "Internet email" aus.

![](_page_9_Picture_3.jpeg)

Tragen Sie nun Ihre Daten wie folgt ein. Achten Sie darauf bei Account type IMAP4 auszuwählen.

| Internet email account                              |   |
|-----------------------------------------------------|---|
| Email address                                       | ^ |
| Vorname.Nachname@hs-fulda.de                        |   |
| User name                                           |   |
| fdxyz                                               |   |
| Examples: kevinc, kevinc@contoso.com, domain\kevinc |   |
| Password                                            |   |
| •••••                                               |   |
| Account name                                        |   |
| HS-Fulda                                            |   |
| Send your messages using this name                  |   |
| Ihr Name                                            |   |
| Incoming email server                               |   |
| mail.hs-fulda.de:993                                |   |
| Account type                                        |   |
| IMAP4 ~                                             |   |
| Outgoing (SMTP) email server                        |   |
| smtp.hs-fulda.de:587                                |   |
| ✓ Outgoing server requires authentication           |   |
| Cancel Sign in                                      |   |

Bestätigen Sie anschließend. Ihr Postfach ist nun eingerichtet.

# Zusätzlichen Account hinzufügen

Sollten Sie das Programm bereits nutzen gehen Sie wie folgt vor.

Öffnen Sie die Einstellungen im linken unteren Bereich des Fensters.

![](_page_11_Picture_1.jpeg)

Wählen Sie nun im rechten Bereich des Fensters das Menü "Manage Account".

|                   | ð | × |
|-------------------|---|---|
| Settings          |   |   |
| Manage accounts   |   |   |
| Personalisation   |   |   |
| Automatic replies |   |   |
| Focused inbox     |   |   |
| Message list      |   |   |
| Reading pane      |   |   |
| Signature         |   |   |
| Notifications     |   |   |
| Email security    |   |   |
| What's new        |   |   |
| Help              |   |   |
| Trust Center      |   |   |
| Feedback          |   |   |
| About             |   |   |
|                   |   |   |
|                   |   |   |

Dort finden Sie nun Ihre bereits vorhandenen E-Mail-Konten. Wählen Sie nun "Add account".

![](_page_13_Picture_1.jpeg)

Wählen Sie nun "Advanced Setup".

| Add an a     | ccount                           |       | $\times$ |
|--------------|----------------------------------|-------|----------|
| Cho          | ose an account                   |       |          |
| E            | Exchange<br>Exchange, Office 365 |       |          |
| G            | Google                           |       |          |
|              | Yahoo!                           |       |          |
| $\mathbb{N}$ | iCloud                           |       |          |
| $\square$    | Other account<br>POP, IMAP       |       |          |
| ¢            | Advanced setup                   |       |          |
|              |                                  | Close |          |
|              |                                  |       |          |

Wählen Sie anschließend "Internet email" aus.

#### 27.04.2024 10:01

![](_page_14_Picture_3.jpeg)

Tragen Sie nun Ihre Daten wie folgt ein. Achten Sie darauf bei Account type IMAP4 auszuwählen.

|                               |                        | × |
|-------------------------------|------------------------|---|
| Internet email account        |                        |   |
| Email address                 |                        | Î |
| Vorname.Nachname@hs-fuld      | la.de                  |   |
| User name                     |                        |   |
| fdxyz                         |                        |   |
| Examples: kevinc, kevinc@cont | oso.com, domain\kevinc |   |
| Password                      |                        |   |
| •••••                         |                        |   |
| Account name                  |                        |   |
| HS-Fulda                      |                        |   |
| Send your messages using this | name                   |   |
| Ihr Name                      |                        |   |
| Incoming email server         |                        |   |
| mail.hs-fulda.de:993          |                        |   |
| Account type                  |                        |   |
| IMAP4                         | ~                      |   |
| Outgoing (SMTP) email server  |                        |   |
| smtp.hs-fulda.de:587          |                        | ] |
| ✓ Outgoing server requires a  | uthentication          |   |
| Cancel                        | Sign in                |   |

Bestätigen Sie anschließend. Ihr Postfach ist nun eingerichtet.

#### **!Achtung! Dieser Dienst CalDAV/CardDAV ist nur für das Desktopbetriebssystem Apple MacOS supportet und kann bei der Nutzung mit anderen Programmen zB. Thunderbird oder iPhone-Kalender zu unerwünschten Effekten führen.**

Wir haben einen GroupWise-Kalenderserver, mit dem sich **Mac-Benutzer** über die Protokolle **CalDAV** und **CardDAV** mit den GroupWise Kalendern und Adressbüchern verbinden können. In Kombination mit **IMAP** und **SMTP** wird somit eine vollständige Lösung für Mac-Benutzer geboten. Das folgende Dokument enthält eine Anleitung zum Konfigurieren Ihres Mac für GroupWise.

#### **Anleitung mit Screentshots:**

macmailapp.pdf

#### Kurzanleitung: Konfigurieren der Mac Mail App

Stellen Sie vor dem Konfigurieren der Mac Mail App sicher, dass Sie die für IMAP und SMTP erforderlichen Informationen von Ihrem GroupWise Administrator erhalten haben. Diese stellen eingehende und ausgehende Email-Verbindungen für die Mac Mail App bereit.

- 1. Wählen Sie in der Mac Mail App **Mail > Account hinzufügen** aus.
- 2. Wählen Sie Sonstiges E-Mail-Konto hinzufügen aus.
- Geben Sie Ihren vollständigen Namen, ihre Hochschul-Email-Adresse und das Novell-Passwort ein. Wenn Sie auf Erstellen klicken, wird ein Dialogfeld mit dem Hinweis angezeigt, dass der Account manuell konfiguriert werden muss. Klicken Sie auf Weiter.
- 4. Wählen Sie den Kontotyp **IMAP** aus. Geben Sie den IMAP-Server (**mail.hs-fulda.de**), Ihren Benutzernamen (**fdNummer**) und das Novell-Passwort an.
- 5. Geben Sie den SMTP-Server (**smtp.hs-fulda.de**), Ihren Benutzernamen (**fdNummer**) und das Novell-Passwort an. Klicken Sie auf **Erstellen**.

From: https://doku.rz.hs-fulda.de/ - **Dokumentation des Rechenzentrums** 

Permanent link: https://doku.rz.hs-fulda.de/doku.php/docs:email:anleitungen\_windows?rev=1618222973

Last update: 12.04.2021 12:22

![](_page_16_Picture_16.jpeg)